### aplazo /

aplazo 🔗

Cómo usar Aplazo Dónde comprar

Para comercios

Tarjeta Virtual

( INICIA SESIÓN )

CREAR MI CUENTA

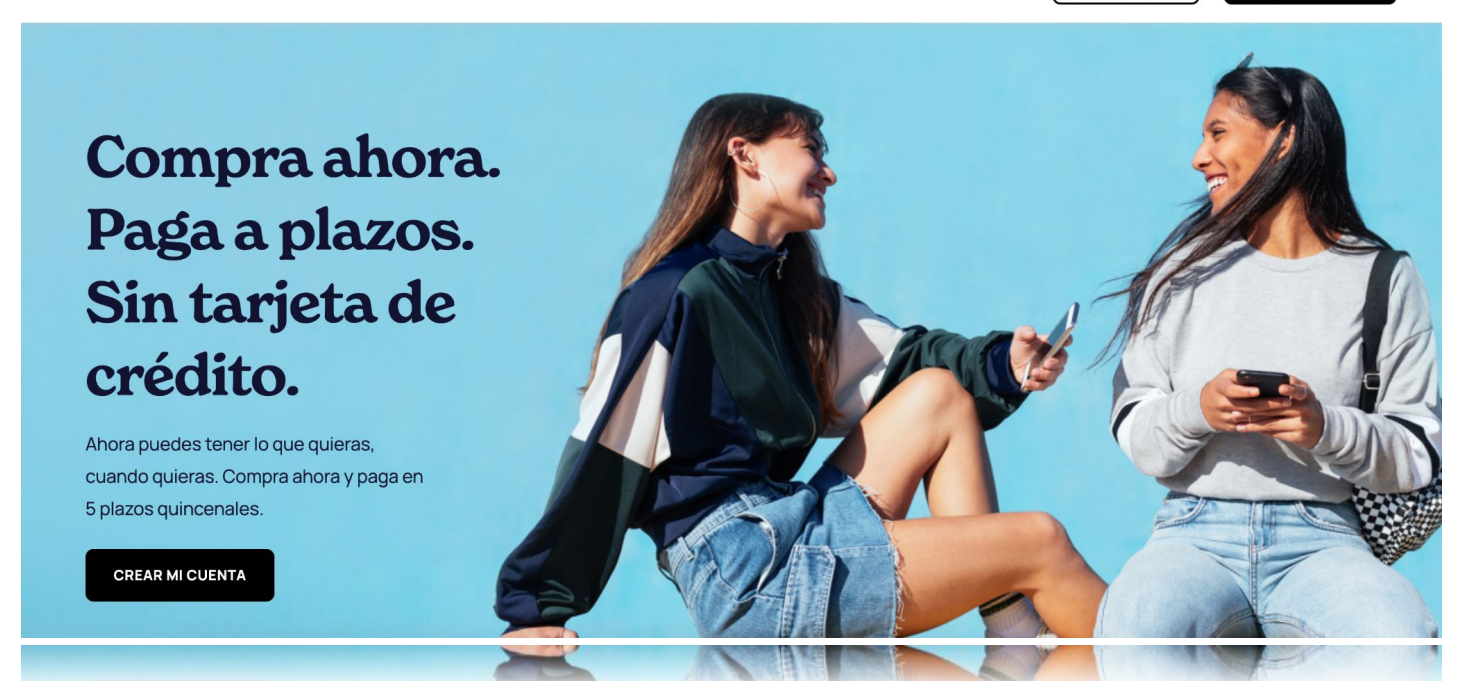

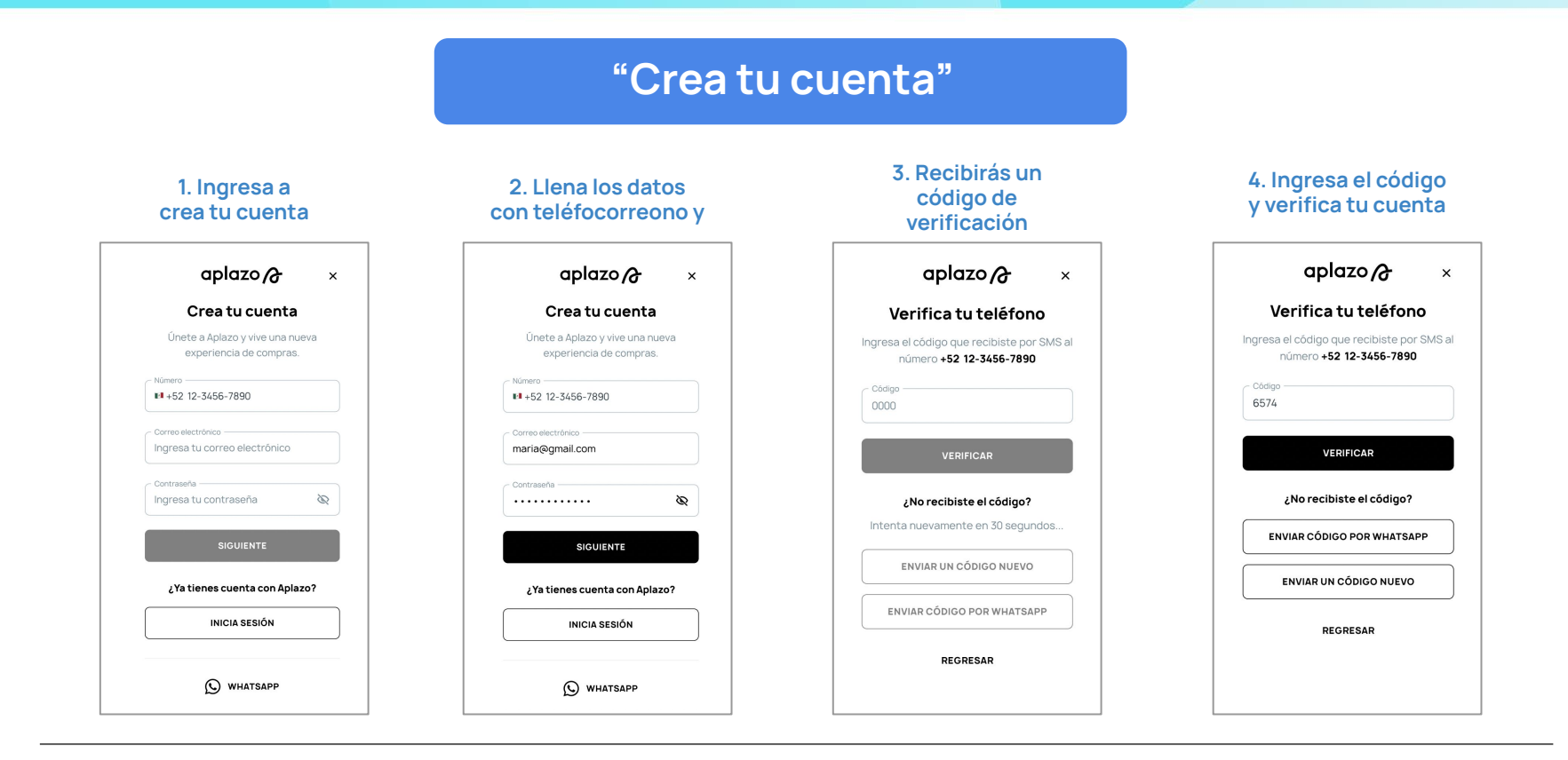

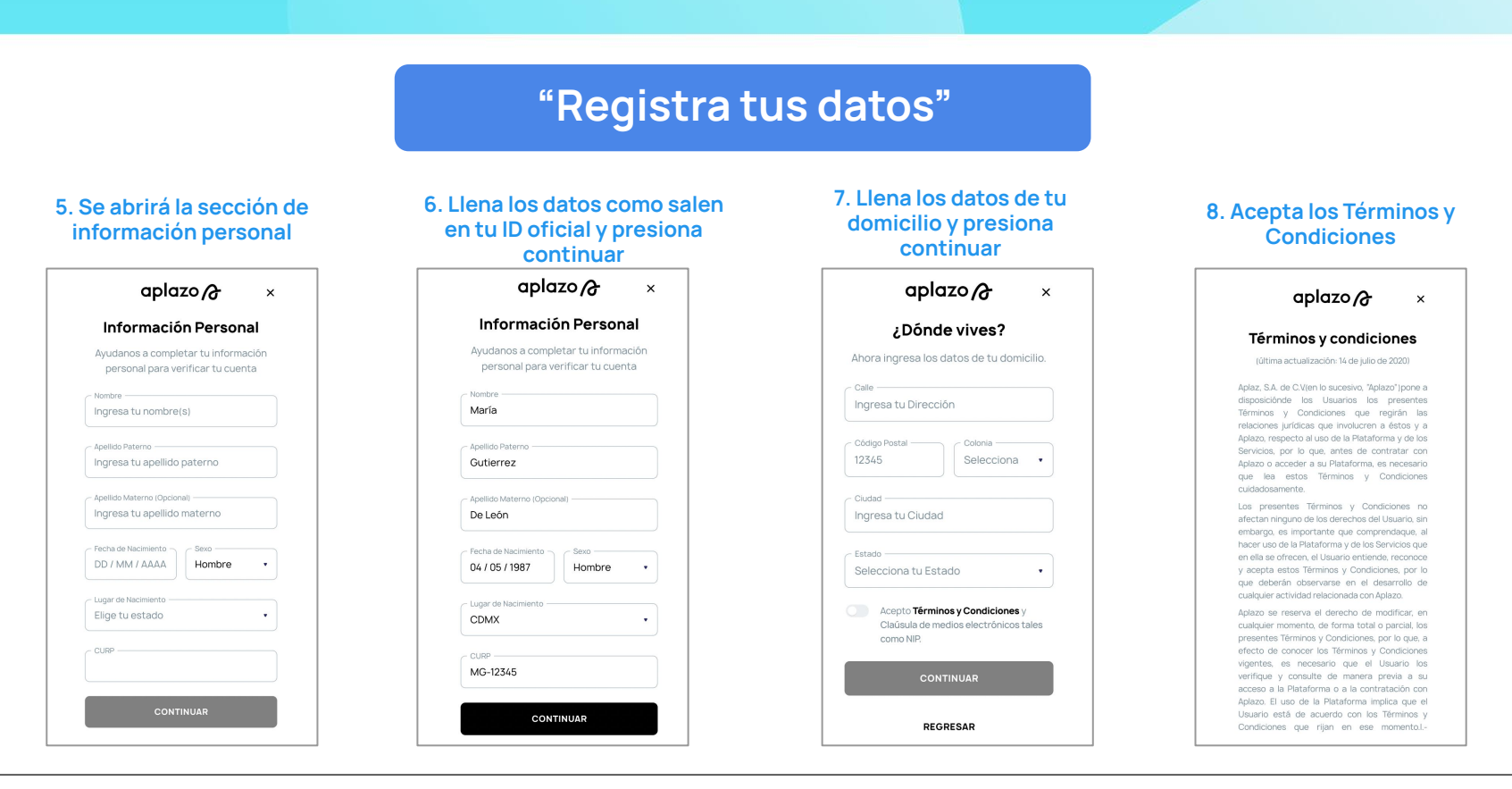

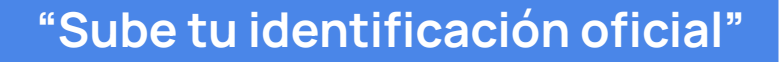

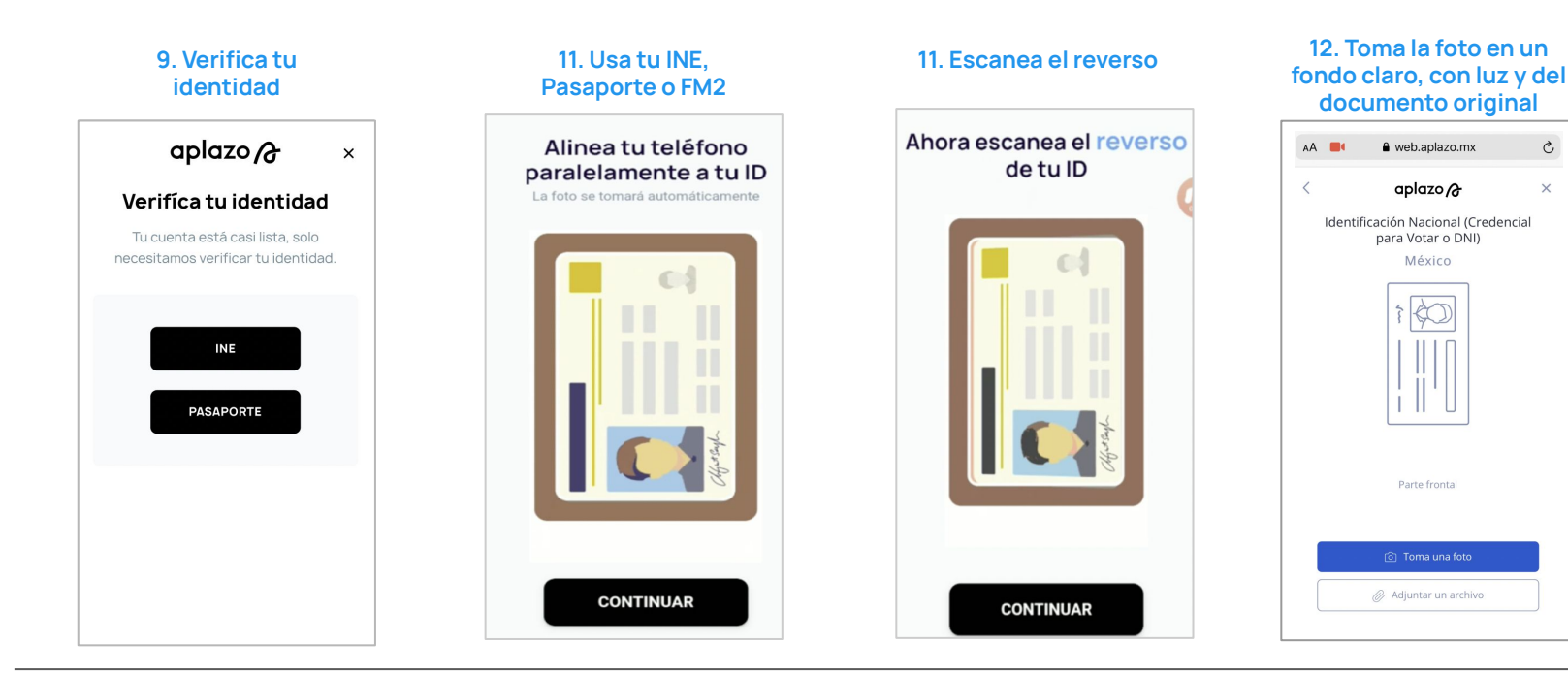

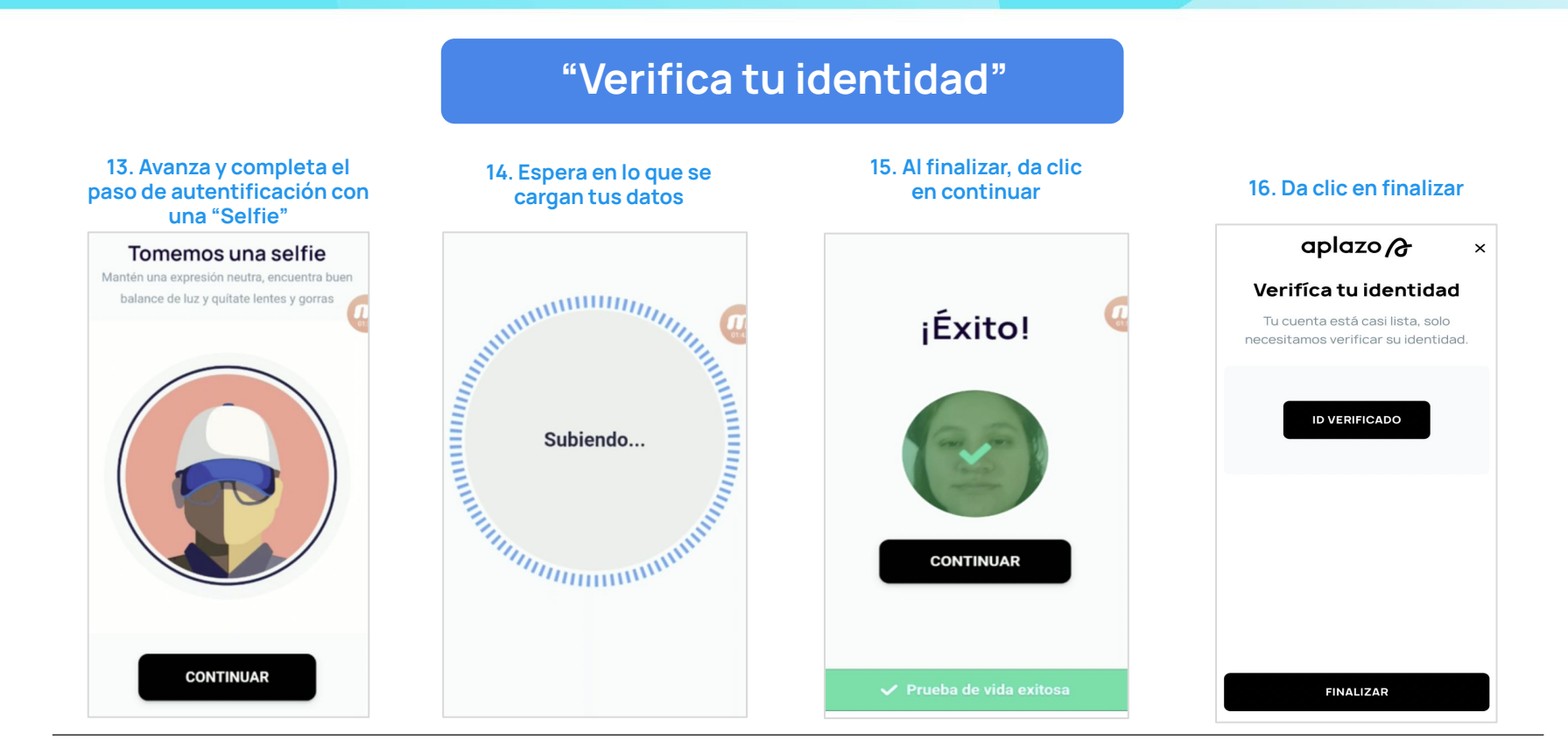

×

#### aplazo A

#### "Cuenta aprobada / rechazada"

aplazo

17. Mensaje para usuarios que aún no pueden comprar con aplazo

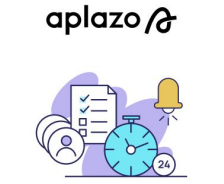

#### Estás en lista de espera

Por el momento no puedes completar tu compra con Aplazo.

Te avisaremos por correo electrónico cuando puedas comprar a plazos fijos. ¡Gracias por tu paciencia!

#### REGRESAR

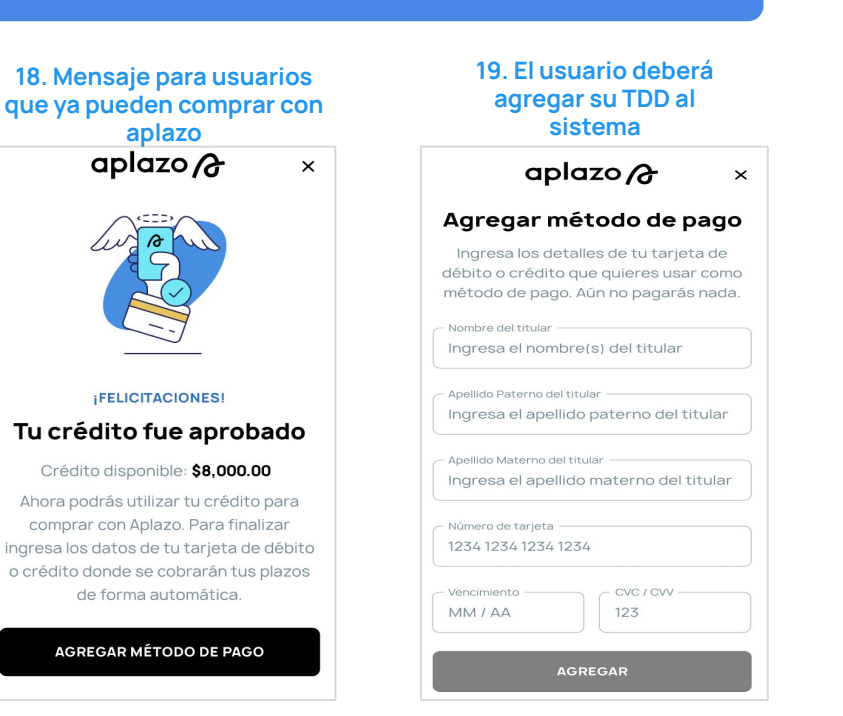

#### 20. Deberá confirmar el calendario y realizar el 1/5 pagos aplazo A × Confirma tu compra Para finalizar tu compra realiza el primero

de tus 5 pagos.

TU COMPRA

Subtotal (IVA incl.) \$1,800.00 Descuento de Aplazo -\$200.00 Comisión por servicio \$200.00

\$1,800.00

TU PLAN DE PAGOS

Total

| •     | Ноу         | \$360.00   |
|-------|-------------|------------|
|       | 2 de Junio  | \$360.00   |
|       | 17 de Junio | \$360.00   |
|       | 31 de Junio | \$360.00   |
|       | 14 de Julio | \$360.00   |
| Total |             | \$1,800.00 |

#### Aplazo I Canales de comunicación

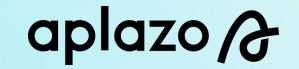

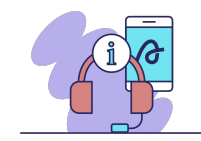

Web-chat del POSUI (en caso de que tengas tienda offline).

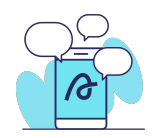

+55 3523 9999 o escaneando el QR que te direcciona a este mismo canal.

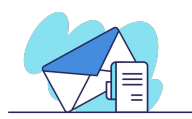

pagos@aplazo.mx para temas relacionados a pagos.

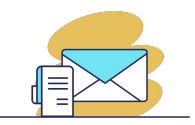

facturacion\_comercios@aplazo.mx para temas relacionados a facturación.

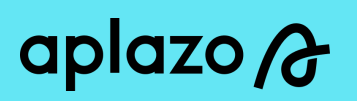

# ¡Muchas gracias!